## Excel2024 における ActiveX の設定

Excel2024 でご利用いただく場合、以下の設定を行う必要があります。

①Excel を起動し、左上の[ファイル]をクリックして[オプション]をクリックしてください。(オプション)が表示されていない場合は、[その他]→[オプション]をクリックしてください。)

| Book1 - Excel |                   |                     | (8) <i>R</i>   | ? – | • |  |
|---------------|-------------------|---------------------|----------------|-----|---|--|
| ©             | 新規                |                     |                |     |   |  |
| (山 ホーム        | A 8 C             |                     |                |     |   |  |
| D ##          | 2                 |                     |                |     |   |  |
|               | 3 4               |                     |                |     |   |  |
| 出 共有          | 0<br>2            |                     |                |     |   |  |
| 田 75-0-186    | 7<br>至白のブック       |                     |                |     |   |  |
| 144           |                   |                     |                |     |   |  |
|               | れったテンルートの検索       |                     | Q              |     |   |  |
| 名称をHRJで休<br>存 | 教育の教育: ビジネス 個人用 デ | 定表と追溯表 一輪 予算 グラフ    | カレンダー          |     |   |  |
| ନକ            |                   | 教授の教師を              | -              |     |   |  |
| 1928-1-       | ツアーを開始            | 開始する                | ビボットテーブル       |     |   |  |
| NC6           | _                 |                     | 8171270        |     |   |  |
|               | →                 | f,x                 | F              |     |   |  |
|               | Excel ^&324       | 数式のチュートリアル          | ビポットテーブル入門     |     |   |  |
|               | N                 | 244                 | 200004411      |     |   |  |
|               | さらに活用             | さらに活用する<br>ビボットテーブル |                |     |   |  |
| X2054         |                   |                     |                |     |   |  |
| オプ542         |                   |                     |                |     |   |  |
|               | MASTER - MIZES    | Marke Teachers      | STREET IN C.M. |     |   |  |

②[トラストセンター]を選択し、[トラストセンターの設定]をクリックしてください。

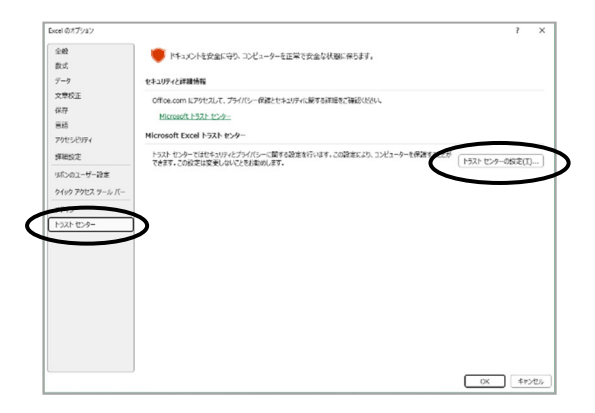

③[ActiveX の設定]を選択し、[先に確認メッセージを表示してから、最低限の制限を適用してす べてのコントロールを有効にする]をクリックしてください。最後に[OK]をクリックしてください。

| 偏頼できる発行元                                | すべての Office アプリケーションに適用する ActiveX の設定                                                                |
|-----------------------------------------|----------------------------------------------------------------------------------------------------|
| 信頼できる場所<br>信頼済みドキュメント<br>仲蔵できるマドイン、カタログ | ○ 善会を表示せずにすべてのコントロールを影響にする(D)<br>○ 先に確認いたージを表示してから、初時化に合地が行うコントロールには美限を指化し、初時化しても安全なコントロールには最終期の制限を認 |
| Lat ( 2 5) ( 1) ( 1) (1)                | ○(第2時後のホージの表示)、これに、最後期の問題を漫画してすべてのついわールを変勢にする(P)                                                     |
| Actively (12978                         | ○ 確認メッセージを表示せずに、すべてのコントロールを実際なしの有効にする(推奨しません。金融なコントロールが実行される可能性があります)と                               |
| ALCONE VIEWE                            |                                                                                                    |
| ##/1-                                   | ■ セーフモード (コンピューターに対するコントロールのアクセスを有利用します)(S)                                                          |
| **セージ バー                                |                                                                                                    |
| 外載コンテンツ                                 |                                                                                                    |
| ファイル専用機能の設定                             |                                                                                                    |
| プライバシー オプション                            |                                                                                                    |
| フォームペースのサインイン                           |                                                                                                    |
|                                         |                                                                                                    |
|                                         |                                                                                                    |
|                                         |                                                                                                    |
|                                         |                                                                                                    |
|                                         |                                                                                                    |
|                                         |                                                                                                    |
|                                         |                                                                                                    |
|                                         |                                                                                                    |
|                                         |                                                                                                    |